# VR Networld-Software Manuelle Umstellung der Konten nach Bankenfusion

Morgen kann kommen. Wir machen den Weg frei.

Nach der technischen Fusion ist es notwendig, dass Sie als Kunde der ehemaligen Volksbank Wickede (Ruhr) eG in Ihrer Zahlungsverkehrssoftware die Bankleitzahl bzw. BIC und die Kontonummer bzw. IBAN ändern.

# Wir empfehlen hierfür den Fusionsassistenten der VR-NetWorld Software zu verwenden.

Sollten Sie dennoch die Umstellung nach der technischen Fusion manuell vornehmen wollen, führen Sie bitte die folgenden Schritte durch, da die Verbindung zum Bankrechner nur noch mit Ihren neuen Bankverbindungsdaten möglich ist. Die Umstellung können Sie ab dem 19. Juni 2023 vornehmen.

# 1. Anmeldung

Die Anmeldung in der VR-NetWorld-Software erfolgt auch nach Fusion wie gewohnt mit dem von Ihnen selbst vergebenen Programm-Kennwort.

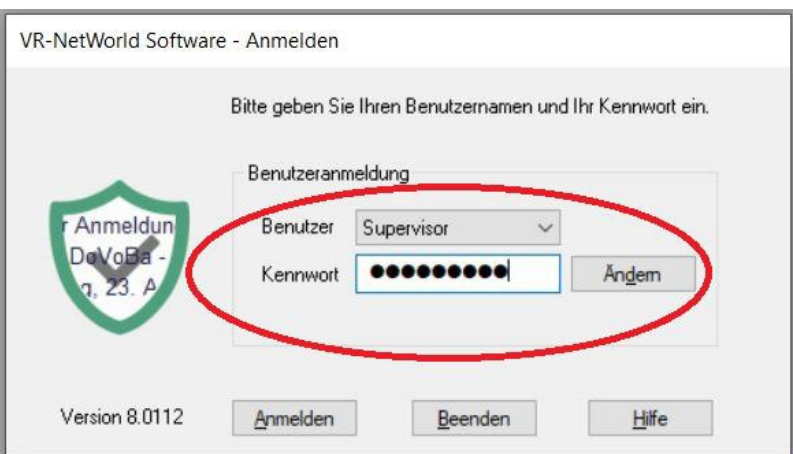

# 2. Überprüfung des Ausgangskorbes

Rufen Sie den Ausgangskorb auf und überprüfen Sie, ob hier noch nicht versendete Aufträge vorhanden sind. Diese müssen gelöscht und nach der Umstellung unter der neuen Kontonummer / IBAN neu erfasst werden.

#### Bezeichnung 2 BLZ Z Kreditinstitut 2 **VB Wickede** Volksbank Wickede (Ruhr) eG 41462295 🎝 📑 🖶 🗟 📻 = Übersicht Bankverbindungen - VR-NetWorld Software Startseite Transaktionen Auswertungen Stammdaten Extras Hilfe Bankverbindungen Sicherheitsmedium Neu Neu 🔓 Sicherheitsprofil AN-Verfahren chronisieren Bankenfusion Chipkarte entsperren Wechseln Bearbeiten Assistenten Kontenübersicht Übersicht Bankverbindungen

# 4. Bankverbindung bearbeiten

Beginnen Sie nun mit der eigentlichen Umstellung. Wählen Sie bitte zunächst den

|       | <b>1</b> 📑 🖶 🖸     | . E -          | Kontenübersicht - \                                                | VR-NetWorld Software                 |                              |                    |              |                    |
|-------|--------------------|----------------|--------------------------------------------------------------------|--------------------------------------|------------------------------|--------------------|--------------|--------------------|
|       | Startseite         | Transaktionen  | Auswertungen                                                       | Stammdaten D Extras                  | Hilfe                        | Konten             |              |                    |
| Umsat | Izkategorien Last: | schriftmandate | Eigene Auswahlregeln<br>Regeln für autom. Kate<br>Auftragsvorlagen | 📆 Zahlungs<br>gorisierung 🧕 Gläubige | empf./Zahlo<br>r-Identifikat | er<br>tion<br>Bank | verbindungen | n<br>Datenbestände |
|       |                    |                | Aktueller Mandant                                                  |                                      |                              |                    | Datenhestand | Verwalten          |

Wählen Sie nun im Programmfenster die Bankverbindung der Volksbank Wickede

Reiter "Stammdaten" und im nächsten Schritt die Schaltfläche "Bankverbindungen".

sichern Sie bitte zuerst Ihre in der VR-NetWorld-Software befindlichen Daten.

# 3. Daten sichern

Kontenübersicht,

Bevor Sie mit der eigentlichen Umstellung beginnen,

(Ruhr) eG (BLZ 41462295) aus und synchronisieren diese.

×

Übersicht Bankverbindungen

# Umstellungsleitfaden nach Bankenfusion

**VR Networld-Software** 

Manuelle Umstellung der Konten nach Bankenfusion

# Morgen

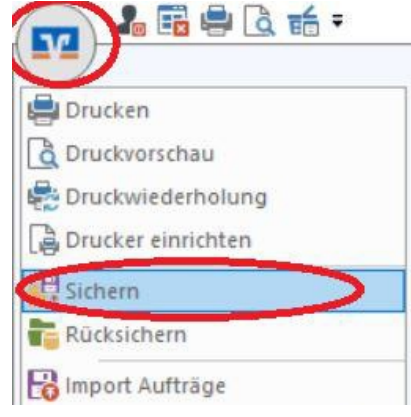

kann kommen.

Mendener Bank eG 🔽

# Umstellungsleitfaden nach Bankenfusion

VR Networld-Software

Manuelle Umstellung der Konten nach Bankenfusion

## 5. Konten bearbeiten

Durch die Synchronisation werden die alten Kontonummern deaktiviert und die neuen Kontonummern in der "Kontenübersicht" eingetragen.

| Startseite        | Transaktionen Auswertun                                                        | etWorld Software   | Extras Hilfe               | Konten                     |                          |                                        |         |                                            |       |                                                                    |                                                          |                       |                      |   |
|-------------------|--------------------------------------------------------------------------------|--------------------|----------------------------|----------------------------|--------------------------|----------------------------------------|---------|--------------------------------------------|-------|--------------------------------------------------------------------|----------------------------------------------------------|-----------------------|----------------------|---|
| Umsätze Auszüge / | Aufträge Ausgangskorb ZV-Dateien<br>Anzeigen<br>ersicht k Übersicht Bankverbin | Überweisung Echtze | it-Überweisung<br>Erfassen | astschrift<br>repaid laden | Aktualisieren<br>Ser     | Alle Konten<br>aktualisieren •<br>nden | Details | Neu<br>Koschen<br>Kontoabscl<br>Bearbeiten | nluss | I ohne Gruppierung<br>I nach Kategorie<br>I nach Kontoart<br>Grupp | 📆 nach Kreditir<br>👿 nach Kontoir<br>Dierung / Sortierun | stitut<br>haber<br>ng | Sortierung<br>Konten |   |
| aumans            | 7                                                                              | Konto              |                            | 2                          | Kontoart/                | Bank a                                 | 7       | Datum                                      | P.    | Saldo                                                              | 2                                                        |                       | Währung              | 2 |
| icht - N          | 1234567800_Kontokorre                                                          | nt alte            | Konten                     | Kontok<br>Volksba          | orrent<br>ank Wickede (R | tuhr)                                  |         | 23.08.2021                                 |       |                                                                    | 605,90                                                   | EUR                   |                      |   |
| tanda             | 1234567801_Kontokorre                                                          | ent                |                            | Kontok<br>Volksba          | orrent<br>ank Wickede (R | tuhr)                                  |         | 16.08.2021                                 |       |                                                                    | 196,58                                                   | EUR                   |                      |   |
| nt                | 9934567800_Kontokorre                                                          | ent 📥 neu          | e Konten                   | Kontok<br>Mende            | orrent<br>ner Bank       |                                        |         |                                            |       |                                                                    |                                                          |                       |                      |   |
| (E)               | 0004507004 Kentelen                                                            | ant                |                            | Kontok                     | orrent                   |                                        |         |                                            |       |                                                                    |                                                          |                       |                      |   |
| Z                 | 9934567801_Kontokorre                                                          |                    |                            | Mendel                     | lei ballk                |                                        |         |                                            |       |                                                                    |                                                          |                       |                      |   |

Löschen Sie bitte die <u>neu</u> angelegten Konten. Klicken Sie zum Löschen mit der rechten Maustaste auf das jeweilige Konto und wählen Sie "Konto löschen".

# Ändern Sie nun die Kontonummer / IBAN bei Ihren deaktivierten Konten. Markieren Sie wieder das jeweilige Konto und klicken Sie auf "Konto bearbeiten". Tragen Sie

im Bereich "Kontodetails" Ihre neuen Bankverbindungsdaten (IBAN, BIC, Kontonummer und Bankleitzahl, siehe separates Schreiben) ein und übernehmen Sie Ihre Änderungen mit "OK".

Die neue Bankleitzahl der Mendener Bank eG lautet 44761312. Der neue BIC lautet GENODEM1MEN.

| 1 | • Freig<br>Anzeigen   | Erfassen Se                        | aktualisieren • 10 Kontoa<br>nden Bearbeiten |
|---|-----------------------|------------------------------------|----------------------------------------------|
|   | Konto bearbeiten      |                                    | ×                                            |
|   | Kontodetails          | Kontoname * Girokonto              |                                              |
|   | SERA                  | Kontoinhaber                       |                                              |
|   | Eigenschaften         | Name des Inhabers * Max Mustermann |                                              |
|   | Umsatzanzeige         | Adresse des Inhabers               | ~                                            |
|   | Kontoauszüge          | Land DE                            |                                              |
|   | Geschäftsvorfälle     | Fimennummer                        |                                              |
|   | Übedragungsverfahren  | Katalan Bara                       |                                              |
| - | Obertragungsvertahren | IBAN DE 84                         |                                              |
|   |                       | BIC GENODE                         |                                              |
|   | 1                     |                                    |                                              |
|   |                       | Kontonummer * 1234567800           |                                              |

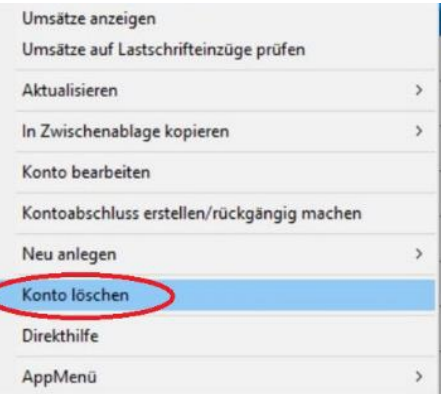

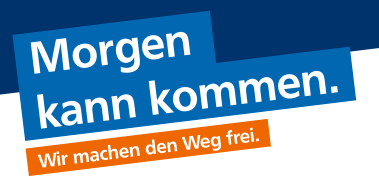

#### Umstellungsleitfaden nach Bankenfusion Mendener Bank eG VR Networld-Software Manuelle Umstellung der Konten nach Bankenfusion Morgen kann kommen.

### 6. Bankverbindung synchronisieren

Wechseln Sie nun erneut in die Übersicht der Bankverbindungen. Klicken Sie hierfür auf den Reiter "Stammdaten" und im nächsten Schritt auf die Schaltfläche "Bankverbindungen".

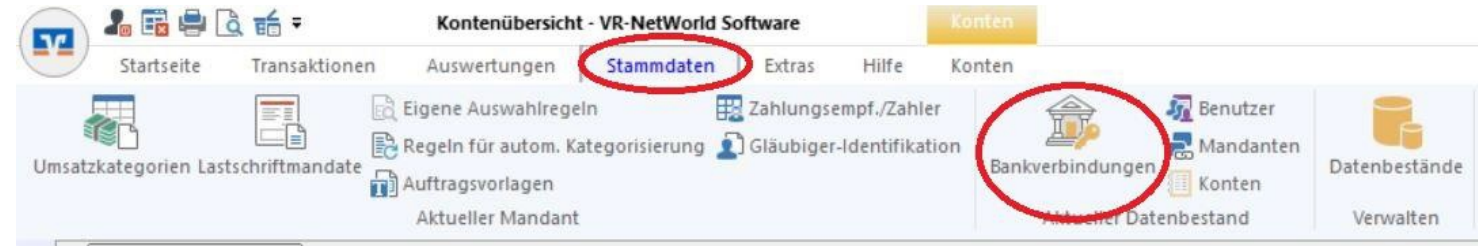

Wählen Sie nun im Programmfenster die Bankverbindung der Mendener Bank eG (BLZ 44761312) aus und synchronisieren diese.

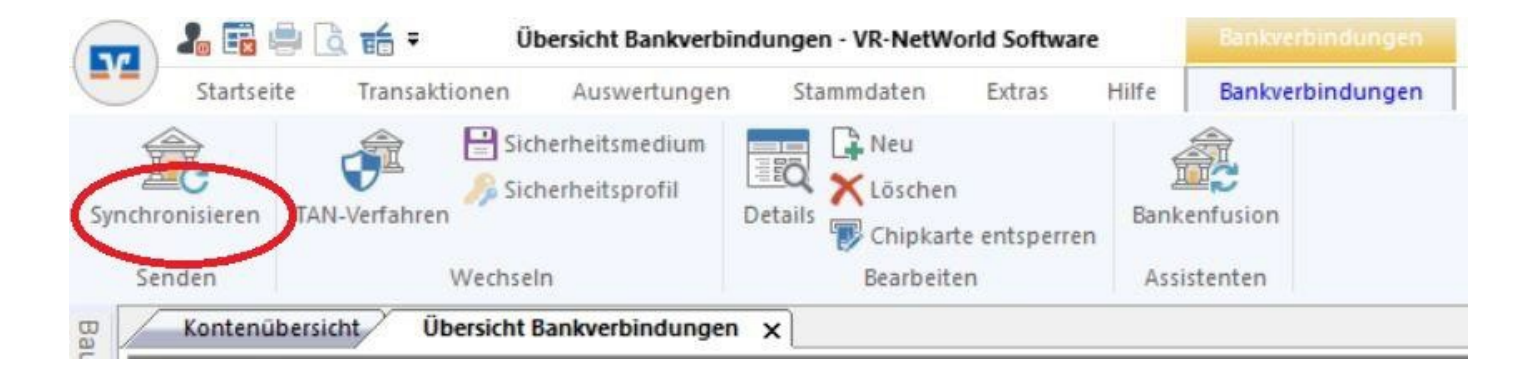

Die Umstellung ist damit abgeschlossen.

Sie können nun wie gewohnt mit der VR-NetWorld Software arbeiten.

## Mendener Bank eG

Telefon: 02373 3971-222 oder 02377 9181-74 E-Mail: ebl@mendenerbank.de